# Vejledning til registrering af COVID-19 vaccine i DDV

Opdateret 31-05-2021

# 1. Log på

Log på fmk-online.dk, dette kræver NemID medarbejdersignatur med tilknyttet CPR-nummer. Læger kan logge ind med privat NemID.

Når du er logget ind fremsøger du den ønskede patient i boksen '*find patient*', indtast CPR-nummer og trykke søg.

| et fælles medicinkort                                                                                                    | Dater lagget ind a                                                                                                    | NARN<br>Log of                                                                                           |
|----------------------------------------------------------------------------------------------------|----------------------------------------------------------------------------------------------------|----------------------------------------------------------------------------------------------------|
| Prod patient                                                                                                    | Opret recept uden CPR-nr.<br>Opret recepter som like er knyttet til et CPR-nr.<br>Recept til person uden CPR-nr.<br>Recept til brug i praksis | Administrer medhjælpere<br>Rediger medhjælperes bemyndigelser og se<br>medhjælpslog<br>Vis bemyndigelser |
| Administrer receptanmodninger<br>Se receptanmodninger for Aalborg<br>Universitetshospital, Alb Huklearmedicinsk Amb<br>Vis receptanmodninger | Administrer tilskudsensegninger<br>Ansagninger, der mangter oplyszinger: 0-<br>Se dire tilskudsensegninger.<br>Vis tilskudsensegninger        |                                                                                                    |

Når den ønskede patient er fundet, klikker du på fanen 'Vaccinationer'

| medicinkort                                                  | De er legget ivit som                                                            | E Lagad  |
|--------------------------------------------------------------|----------------------------------------------------------------------------------|----------|
| Find patient                                                 |                                                                                  |          |
|                                                              |                                                                                  |          |
| Opdatër Luk pate                                             |                                                                                  | Hinner 🗠 |
| info Failles medicinkert Recepter V                          | ccinetioner Individuelle medicintifiéud                                          | _        |
| Velkommen til FMK-online                                     |                                                                                  |          |
| Tryk på fanebladet med den information du ar                 | iker at se.                                                                      |          |
| Vær opmærksom på, at alle følgende betingel                  | er tkal være opfyldt for berettiget adgang:                                      |          |
| <ul> <li>Mari skal have borgeren i aktuel behandt</li> </ul> | ng, eller have indhentet samtyløle fra borgeren, og<br>hold til behandlingen, og |          |

# 1.1. Vaccinationskort - oversigt

Ved at klikke på fanen '*Vaccinationer*' henter DDV patientens vaccinationskort. For mange gælder det at de vha. deres CPR-nummer er blevet tildelt et vaccinationsforløb med COVID-19 vaccinen. Den fane der er relevant for, at registrere vaccinen er '*Anbefalede vaccinationsforløb*', og kaldes i DDV at effektuere vaccinen.

| ilmeldte v | vaccinationsforlø | ь                                 | Næste                                                          | vaccionationsdat | to                                                                                                    |       |
|------------|-------------------|-----------------------------------|----------------------------------------------------------------|------------------|----------------------------------------------------------------------------------------------------|-------|
| fizer BioN | Tech/Comirnaty    | Covid-19 vacc (med invitatior     | 06-02-                                                         | 2021             |                                                                                                    | ×     |
| Status     | Anbefalet<br>dato | Vaccine                           | Forløb                                                         | Bemærkning       | Planlagt af                                                                                                    |       |
|            | 06-02-2021        | Pfizer BioNTech Covid-<br>19 vacc | Pfizer BioNTech/Comirnaty<br>Covid-19 vacc (med<br>invitation) | Dag 5            | Anders Marevan Kjeldsen,<br>Psykiatrien Region Midtjylland, PRA<br>OPUS Klinik for unge med skizofreni<br>- Randers | ✓ 🗎 × |
|            | 27-02-2021        | Pfizer BioNTech Covid-<br>19 vacc | Pfizer BioNTech/Comirnaty<br>Covid-19 vacc (med<br>invitation) | Dag 26           | Anders Marevan Kjeldsen,<br>Psykiatrien Region Midtjylland, PRA<br>OPUS Klinik for unge med skizofreni<br>- Randers | ✓ 🖹 × |

## 1.1.1. Effektuering af vaccination

Hvis der ligger et vaccinationsforløb for COVID-19, skal vaccinerne effektueres herfra. Vaccinationen effektueres ved at klikke på flueben ikonet på ovenstående skærmbillede. Når der klikkes på fluebenet fremkommer nedenstående skærmbillede

|            |                   | cemàtinen                  | Effektuer vaccination             |                               |                 |                         |
|------------|-------------------|----------------------------|-----------------------------------|-------------------------------|-----------------|-------------------------|
| Inbefal    | ede vaccinati     | onsforløb                  | Vaccinationsdato *:<br>Vaccine *: | 15-12-2020                    |                 | Contraction Contraction |
| TimeIdte   | eaccinationsforfe | 6                          | Dosis:                            | Vælg dosis                    |                 |                         |
| tizer BloN | Tech/Cominaty (   | Covid-19 vacz (m           | Batch nr. *:<br>Variebed:         |                               |                 | 13 E                    |
| Status     | Anbefalet<br>doto | Vaccine                    | ATC:                              | Andre virale vacciner (J078X) |                 |                         |
|            |                   | Phaer But(T)<br>19 vans    | Form:                             | injektionsvæske, suspension   | tieri,<br>-C-Ta |                         |
|            |                   | Prizes Bookille<br>19 vacz | Privatmarkering:                  |                               | ben, .<br>C-Tx  |                         |
|            |                   |                            |                                   | Fortryd                       |                 |                         |

Vælg dosis og udfyld batch-nummer/lot-nummer. Dialogboksen indeholder de oplysninger, der blev valgt, da den anbefalede vaccination blev oprettet. Når dette er gjort trykker du '*Tilføj*' for at effektuere den planlagte vaccination. Nu er vaccinen registreret som administreret og datoen for anden dosis i forløbet vil automatisk fremgå under '*Anbefalede vaccinationsforløb*'.

## 1.2. Hvis din patient ikke er blevet tildelt et vaccinationsforløb

Hvis din patient ikke er blevet tildelt er vaccinationsforløb skal du oprette et. Tryk på 'opret vaccinationsforløb'

| Anbefalede vaccinationsforløb   | 🗌 🗌 Vis kronologisk rækkefølge | 🛛 Modtager barnevaccinationsprogram påmindelser 🗐 | Opret vaccinationsforfab |
|---------------------------------|--------------------------------|---------------------------------------------------|--------------------------|
| Tilmeldte vaccinationsforløb    | Næst                           | te vaccionationsdato                              |                          |
| Der er ingen Vaccinationsforløb |                                |                                                   |                          |
|                                 |                                |                                                   | 1000<br>1000             |

Søg på 'covid' under vaccinationsforløb og vælg det forløb, der er relevant for den vaccine, du vaccinerer med:

| pret vaccinationstonee |                                                              |
|------------------------|--------------------------------------------------------------|
| Vaccinationsforløb *:  | cov                                                          |
| Start *:               | Pfizer BioNTech/Comirnaty Covid-19 vacc<br>(med invitation)  |
|                        | Pfizer BioNTech/Comirnaty Covid-19 vacc<br>(uden invitation) |
|                        | Moderna Could 19 yacs (Med invitation)                       |

Når du har valgt det relevante forløb trykker du 'opret'. Forløbet er nu oprettet og du kan effektuere vaccinen som under punkt 1.1.1.

| Vaccina  | tionsforløb *: Pfize              | er BioNTech/Com | ni ×          |
|----------|-----------------------------------|-----------------|---------------|
| Start *: | 15-                               | 12-2020         |               |
| Start    | Vaccine                           | Bemærkning      | Kan gives fra |
| ۲        | Pfizer BioNTech Covid-<br>19 vacc | Dag o           | 15-12-2020    |
| 0        | Pfizer BioNTech Covid-<br>19 vacc | Dag 21          | 03-01-2021    |

## 1.3. Hvis din patient er blevet helt eller delvist vaccineret i udlandet

### 1.3.1 Færdigvaccineret i udlandet

Hvis patienten er færdigvaccineret i udlandet skal begge vaccine doser registreres ved at trykke '*Registrer tidligere vaccination*'.

| Vaccinationer | Vis også sletted | e vaccinationer   |          | Registrer tidligere vaccination Opret my vaccination |
|---------------|------------------|-------------------|----------|------------------------------------------------------|
| Status Dato   | Vaccine          | Forebyggelse imod | Varighed | Registreret af                                       |

Her vælges udfyldes nedenstående billede, husk at rette datoen og tjekke at minimumsintervallet er overholdt for den aktuelle vaccine.

| racentocionasceu    |             |         |
|---------------------|-------------|---------|
| Land *:             | Vælg land   | ~       |
| Organisation:       | Land skal u | dfyldes |
| Læge:               |             |         |
|                     |             |         |
| Vaccinationsdato *  | 28-05-2021  |         |
| Vaccine eller sygdo | •m = 💜:     |         |
| Batch nr.:          |             |         |
| Varighed:           |             |         |
| ATC:                |             |         |
| Privatmarkering:    |             |         |
|                     |             |         |

DDV registrerer disse to enkeltstående vacciner og lægger dem sammen i et forløb, således at patienten får genereret et coronapas. Pr ultimo maj er det dog kun såfremt der er givet EMA- godkendte covid-vacciner.

#### 1.3.2 Delvist vaccineret i udlandet

Hvis patienten har modtaget første vaccinedosis i udlandet, kan denne efterregistreres ved at trykke på '*Registrer tidligere vaccination*' og yderligere som beskrevet ovenfor i 1.3.1.

Ved ovenstående bliver første dosis af vaccinen registreret som administreret.

Herefter skal der oprettes et vaccinationsforløb med samme vaccine som den der er givet ved første vaccinedosis. Dette forløb skal være et forløb hvori der i navnet indgår: "enkeltstående (med invitation)", se nedenstående skærmbillede. Det er her vigtigt at vælge "enkeltstående (med invitation)", da der hermed sendes en invitation til patienten enten i e-boks eller med postbrev (hvis patienten er digitalt fritaget). Der gives også automatisk besked til bookingsystemet på <u>www.vacciner.dk</u> og patienten kan herefter booke tid

til anden vaccine. Patienten skal orienteres om fra hvilken dato anden vaccination kan foretages, altså minimumsintervallet mellem første og andet stik for den aktuelle vaccine.

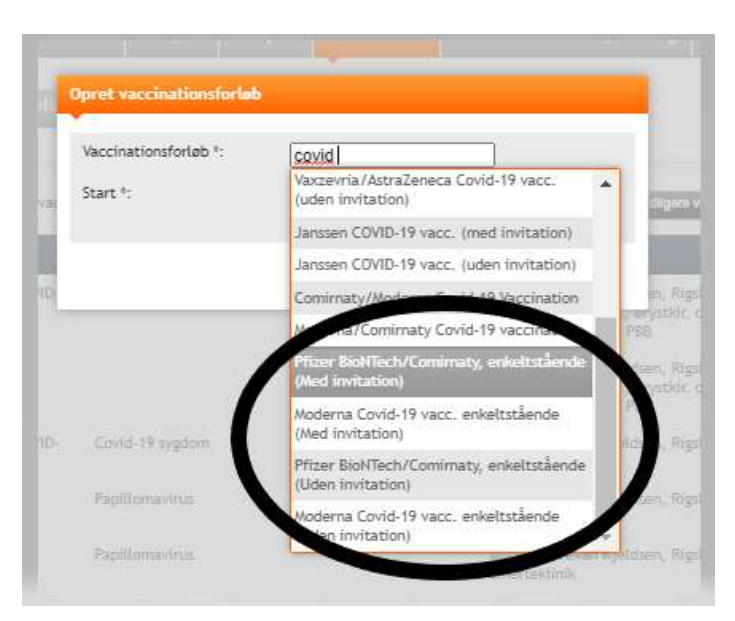

Hvis patienten har modtaget en af de vacciner som er godkendt i Danmark, men som ikke findes i det generelle vaccinationsprogram, Vaxzevria, skal patienten tildeles et enkeltstående forløb en mRNA-vaccine dvs. enten Comirnaty eller Moderna COVID-19 vaccine.

## Generelle forklaringer

OBS. De ovenstående skærmbilleder tager ikke hensyn til udseendet hos de individuelle lægepraksis registreringssystemer, derfor kan det se anderledes ud, alt efter hvilket system, der registres i.

*"med invitation"* er et forløb, hvor personen er blevet "inviteret", via et brev i e-boks eller et fysisk brev, hvor der står: *Tilbud om vaccination mod COVID-19*. Disse personers CPR-nummer er fremfundet enten via udtræk pga. alder, eller er blevet visiteret gennem en sygehus-læge pga. øget risiko for alvorligt forløb med COVID-19. Hvis personen er blevet inviteret, er der oprettet et *forløb med invitation* i DDV og datoerne for både 1. og 2. dosis vaccine skal effektueres fra forløbet i DDV, som beskrevet i 1.1.1.

*"uden invitation"* er et forløb for de personer, der modtager vaccinen på f.eks. plejehjem, eller bliver vaccineret på deres arbejdsplads, fordi de er frontpersonale. Desuden kan dette forløb bruges ved personer, der vaccineres via deres opholdssted (Fængsel/asylcenter/herberg etc) Kommuner eller regioner har indsendt CPR-nummer lister på beboere og personale på disse og beboerne og personalet er blevet oprettet af Testcenter Danmark. Her modtager de ikke en invitation i e-boks eller med posten, da der er en mobil enhed, der sørger for at køre ud og vaccinerer.

"*uden invitation*" skal desuden bruges ved vaccination af personale, der får 1. dosis vaccine, hvis der er vacciner i overskud, f.eks. på et plejehjem, hvor nogle beboere er syge, eller hvis det har været muligt at trække flere vacciner op, end det forventede. Ved oprettelse af forløb "*uden invitation*" modtager den vaccinerede ikke en invitation i sin e-boks og skal derfor selv gå ind på vacciner.dk og bestille tid til 2. dosis vaccine, i det tilfælde at der ikke er tilgængelige vacciner til 2. vaccine, på stedet for 1. vaccine (f.eks. arbejdsplads).

Ved oprettelse af et forløb i DDV (både med og uden invitation) bliver der ved oprettelse lavet et vaccinationsforløb med datoer for begge COVID-19 vaccinationer. På denne måde udregnes minimumsintervallet mellem 1. og 2. dosis automatisk, og det kommer til at fremgå hvornår 2. dosis (tidligst) kan/skal gives med en planlagt dato under *'tilmeldte vaccinationsforløb'* i DDV. På denne måde bliver forløbet planlagt allerede ved første dosis og dette minimerer forhåbentligvis fejl (f.eks. for kort minimumsinterval, eller forkert vaccinepræparat ved 2. dosis), og skal fungere som en hjælp til dem, der registrerer. Datoen for hvornår vaccinen er givet kan ændres i forbindelse med effektuering af vaccinen.